- 一、 浏览器支持情况
  - 1. 课件观看浏览器支持

支持 IE9、IE10、IE11 及以上, 推荐使用 IE11 下载

2. 除观看课件外,作业、考试等功能浏览器支持 支持 IE9、IE10、IE11 及以上、谷歌 Chrome 浏览器

二、 Microsoft Edg 浏览器课件观看不兼容解决办法

## 解决办法 1:

第一步:点击 win10 开始按钮,点击小娜

|   | W               |           |    |
|---|-----------------|-----------|----|
|   | 3D Builder      |           |    |
|   | 360安全中心         | ~         |    |
|   | 360极速浏览器        |           | M  |
|   | C               |           | -  |
|   | O Cortana (小娜)  |           | 12 |
|   | -D              |           | 上  |
|   | Dell Display Ma | nager 🗸 🗸 |    |
| 8 | Dynamic theme   |           |    |
| ŝ | E               |           |    |
|   | Everything      | ~         |    |

第二步: 在搜索栏中搜索"ie",然后点击打开

| Ξ       | e 🗅 🐯                              |  |
|---------|------------------------------------|--|
| ម       | 最佳匹配                               |  |
|         | internet Explorer<br><sub>应用</sub> |  |
|         | 文档 (1+)                            |  |
|         |                                    |  |
|         |                                    |  |
|         |                                    |  |
|         |                                    |  |
|         |                                    |  |
|         |                                    |  |
| ç       |                                    |  |
| 55<br>- |                                    |  |
|         | ie                                 |  |
|         |                                    |  |

## 解决办法 2:

第一步: 鼠标右键打开控制面板->程序->启用或关闭 windows 功能。

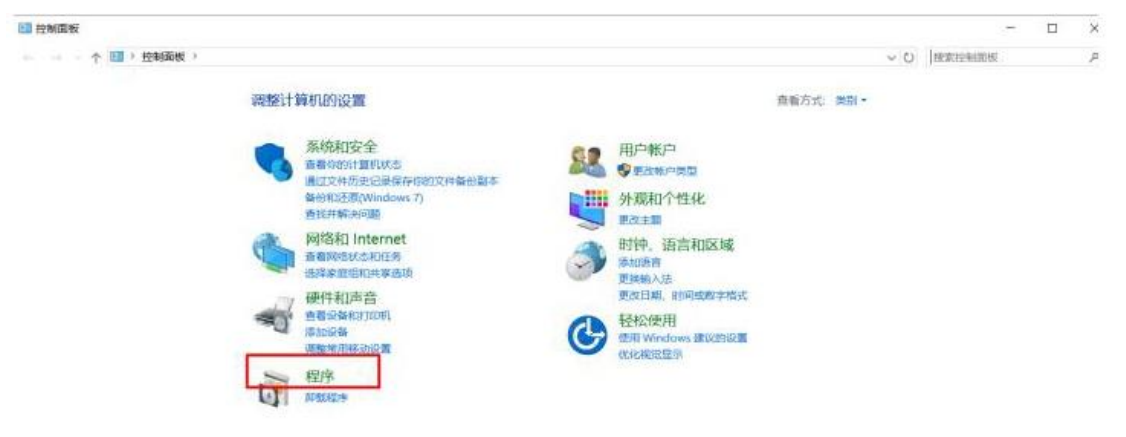

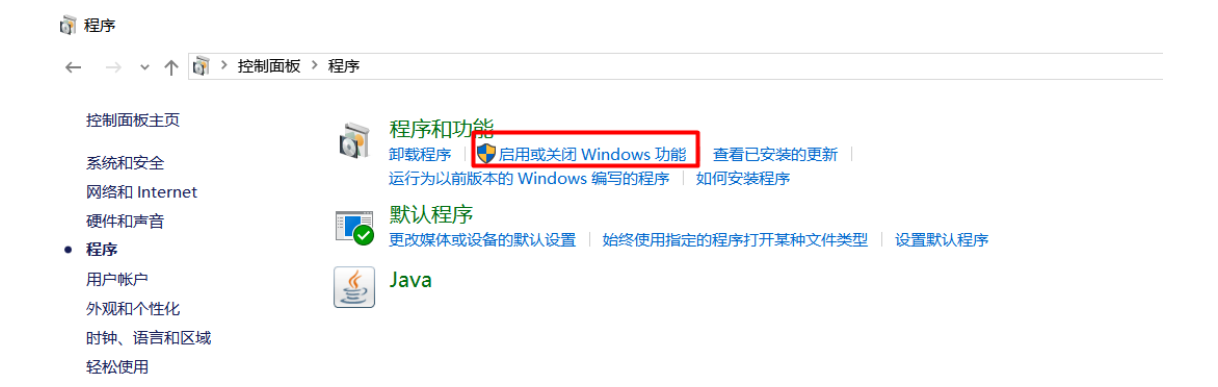

第二步: 勾选 Internet Explorer 11 前的复选框,确定。

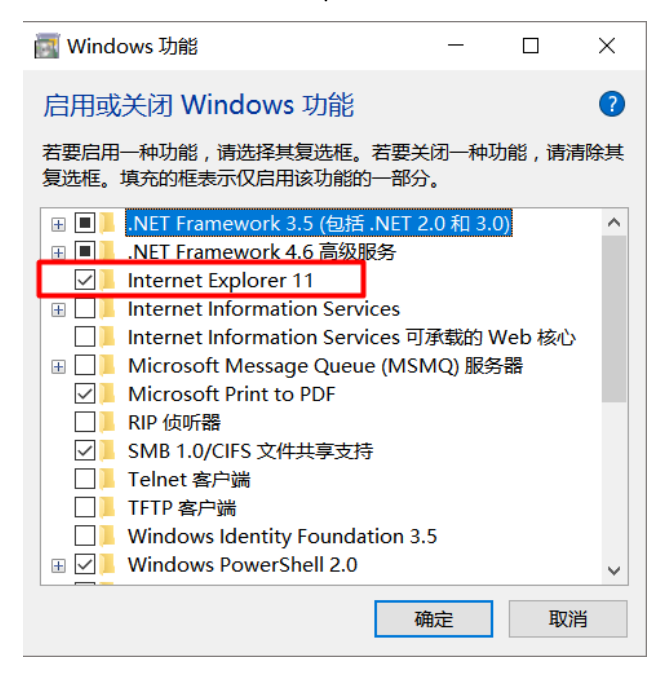

第三步: 打开 Microsoft Edg 浏览器,在 Microsoft Edge 浏览器中单击上角省略号形状->使用 Internet Explorer 打开,就可以了。

| 😤 百度一下,你就知道 🛛 🗙 🕂                                                                                   |                       |        |                         | -   | -  | o ×  |
|----------------------------------------------------------------------------------------------------|-----------------------|--------|-------------------------|-----|----|------|
| $\leftarrow \rightarrow \circlearrowright \mid \textcircled{A}  \mbox{baidu.com/7tn=80035161_1_dg}$ |                       |        | □ ☆ =                   | ÷ 1 | P  | ۵    |
|                                                                                                    | 新闻 <u>h</u>           | 180123 | 新窗口                     |     |    |      |
|                                                                                                    |                       |        | 新 InPrivate 窗口          |     |    |      |
|                                                                                                    | .00                   |        | 缩放                      | _   | 12 | 5% + |
|                                                                                                    | Bai <b>d</b> 百度       |        | 将媒体转移到设备上播放             |     |    |      |
|                                                                                                    |                       |        | 在页面上查找                  |     |    |      |
|                                                                                                    | ◎ 百度一下                |        | 打印                      |     |    |      |
|                                                                                                    |                       |        | 将此页固定到"开始"屏幕            |     |    |      |
|                                                                                                    |                       |        | F12 开发人员工具              |     |    |      |
|                                                                                                    |                       |        | 使用 Internet Explorer 打开 |     |    |      |
|                                                                                                    |                       |        | 发送反馈                    |     |    |      |
|                                                                                                    |                       |        | 扩展                      |     |    |      |
|                                                                                                    |                       |        | 新増功能和提示                 |     |    |      |
|                                                                                                    | 下载百度APP<br>有非批一提设事看一看 |        | 设置                      |     |    |      |

注: 有些老版本 Microsoft Edg 浏览器,在 Microsoft Edge 浏览器中单击上角省略号形状->更

#### 多工具->使用 Internet Explorer 打开,就可以了。

|                                     | annen Better Berter Banker Banker B              | 102          |                          | - 0 ×        |
|-------------------------------------|--------------------------------------------------|--------------|--------------------------|--------------|
| $\leftrightarrow$ $\rightarrow$ 0 G | C PROFESSION                                     |              | ☆                        | L &          |
| 若要在此处查看收藏的                          | E, 请依次选择 ☆ 和 ☆, 然后将其拖动到收藏夹栏文件夹。也可从其他浏览器导入。 导入收藏夹 |              | □ 新建會口                   | Ctrl-1       |
| ON THE OWNER                        | THE LOW MAIL AND AND LINE AND AND                |              | 図 新建 InPrivate 窗口        | Ctrl+Shift+P |
| -                                   |                                                  |              | 缩放 一                     | 90% + 2      |
| Constant Page                       | (TTT)                                            |              | 亡 收藏夹                    | Ctrl+1       |
|                                     |                                                  |              | 듷 阅读列表                   | Ctrl+M       |
|                                     |                                                  |              | ① 历史记录                   | Ctrl+H       |
|                                     | mingti                                           |              | 业 下戦                     | Ctrl+J       |
|                                     | 1999                                             |              | ③ 扩展                     |              |
|                                     | uman                                             |              | 在工具栏中显示                  | >            |
|                                     |                                                  |              | 合 打印                     | Ctrl+P       |
|                                     |                                                  |              | ○ 在页面上查找                 | Ctrl+F       |
|                                     |                                                  |              | A <sup>()</sup> 朗读此页内容   | Ctrl+Shift+G |
|                                     |                                                  |              | - 中 将此页面固定到任务栏           |              |
|                                     | L. 版加笔记                                          | Ctrl+Shift+M | 更多工具                     | >            |
|                                     | 论 共享此页面                                          |              | <ul> <li>② 设置</li> </ul> |              |
|                                     | □ 将媒体转移到                                         | 1设备上播放       | ? 帮助和反馈                  | >            |
|                                     | / 使用 Internet                                    | Explorer 打开  |                          |              |
|                                     | - 4 将此页固定到                                       | 『开始"屏章       | D-1920453                | 50           |
|                                     | □·开发人员工具                                         | E F12        |                          | <u>ie</u>    |
|                                     |                                                  |              | ,                        |              |
|                                     |                                                  |              | へ 😌 億 ⊄× 英 2019/9/       | 25 星期三       |

# 三、 IE8 升级成 IE11 浏览器

许多浏览器的在有新版本的时候都会自动升级,但是 IE 浏览器却不会自动到最新版本, 需要我们自己手动来操作,那么从 IE8 升级到 IE11 需要怎么操作呢?下面为大家详细解说升 级步骤。

第一步、首先打开控制面板-系统和安全-Windows Update-在系统更新页面中,点击右边的现在开始检查更新按钮,然后系统会自动查找并检测你的系统所需要的补丁程序以及其他的程序更新。

| 查看(V) 工具(T)  | 帮助(H)                                         |   |
|--------------|-----------------------------------------------|---|
|              | Windows Update                                | ( |
| 己录<br>新<br>1 | 检查计算机的更新<br>始终安装最新的更新以增强计算机的安全和性能。<br>检查更新(C) |   |
| 查看(V) 工具(T)  | 帮助(H)                                         |   |
|              | Windows Update                                | 0 |
| 己录<br>新      | 正在检查更新                                        |   |
| e.           |                                               |   |

第二步、当检查出所有的需要安装的程序及补丁后,会有页面中有所显示,浏览器的更新是 属于比较重要的更新的,所以,点击一下这个重要更新。

|  | 下载和安装计算机的更新  |                        |
|--|--------------|------------------------|
|  | 102 个重要更新 可用 | 已选择 102 个重要更新,255.7 MB |
|  | 78 个可选更新 可用  |                        |

第三步、然后我们会在这一系列的补丁程序列表中找到 IE11 的选项,我们选定这个选项, 然后点击确定。如果你只是选中这一项而不选择其他项,很可能会升级不成功,因为 IE11 需要放多其他补丁程序的支持。

|         | 4              | 名称                                                    | 大小      | 用于 Windows 7 的 Windows 7 的 Windows 7 0 Windows 7 0 Wi |
|---------|----------------|-------------------------------------------------------|---------|----------------------------------------------------------------------------------------------------|
|         | 2              | Windows 7 更新程序 (KB977074)                             | 1.0 MB  | Internet Explorer 9                                                                                                    |
| E (102) | 2              | Windows 7 更新程序 (KB980408)                             | 5.3 MB  | Windows Internet Explor                                                                                                    |
| (78)    | 4              | Windows 恶意软件删除工具 - 2013 年 1 月 (KB890830)              | 16.8 MB | 借助 Windows 的强大功能                                                                                                    |
|         | 4              | 用于 Windows 7 x86 的 Microsoft .NET Framework 3.5 SP1 更 | 3.9 MB  | 外观和功能都与本机 PC 应                                                                                                    |
|         | 1              | 用于 Windows 7 x86 上的 Microsoft .NET Framework 3.5.1 的  | 15.8 MB | 类似的网站和应用程序,                                                                                                    |
|         | 1              | 用于 Windows 7 x86 上的 Microsoft .NET Framework 3.5.1 的  | 3.9 MB  | 4418 1.4                                                                                                    |
|         | 7              | 用于 Windows 7 x86 上的 Microsoft .NET Framework 3.5.1 的  | 5.4 MB  | G 可以HSは社会会内的的な調                                                                                                    |
|         | 4              | 用于 Windows 7 x86 上的 Microsoft .NET Framework 3.5.1 的  | 8.4 MB  | Internet Explorer 9 旨在                                                                                                    |
|         | 1              | 用于 Windows 7 x86 上的 Microsoft .NET Framework 3.5.1 的  | 430 KB  | Windows 充分发挥您 PC                                                                                                    |
|         | $[\mathbf{v}]$ | 用于 Windows 7 x86 上的 Microsoft .NET Framework 3.5.1 的  | 7.6 MB  | 优势,让您沉浸在丰富的画                                                                                                    |
|         | 4              | 用于 Windows 7 x86 上的 Microsoft .NET Framework 3.5.1 的  | 5.5 MB  | 当中,您感受到的速度和算                                                                                                    |
|         | 1              | 用于 Windows 7 的 ActiveX Killbit 更新汇总 (KB2736233)       | 46 KB   | 与地 PC 中安装的本利应用<br>エーン                                                                                                    |
|         | 1              | 用于 Windows 7 的 ActiveX Killbit 累积安全更新程序 (KB26164      | 37 KB   | The Production                                                                                                    |
|         | 4              | 用于 Windows 7 的 Internet Explorer 8 累积安全更新程序 (KB2      | 11.7 MB | 诸府: Internet E                                                                                                    |
|         | 7              | 用于 Windows 7 的 Windows Internet Explorer 9            | 19.9 MB | 的重点功能在于让您种意的                                                                                                    |

第四步、然后我们会在这一系列的补丁程序列表中找到 IE11 的选项,我们选定这个选项, 然后点击确定。如果你只是选中这一项而不选择其他项,很可能会升级不成功,因为 IE11 需要放多其他补丁程序的支持。

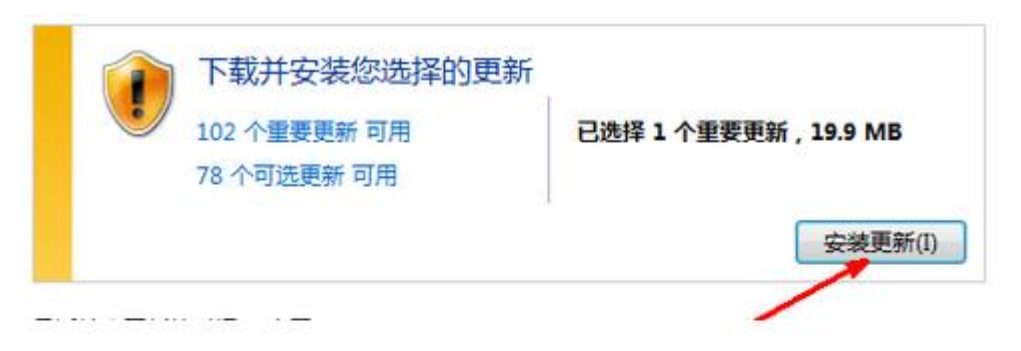

## Windows Update

第五步、当完成以上步骤后,会提示需要重启计算机,点击重启之后 IE11 升级成功。

#### Windows Update

接收更新:

| 重新<br>Wind<br>开的3 | 新启动计算机以安装重要更新<br>ndows 无法更新系统正在使用的重要文件和服务。请保存任何打<br>的文件并重新启动计算机,然后尝试检查是否有新的更新。 |       |     |   |                    |
|-------------------|--------------------------------------------------------------------------------|-------|-----|---|--------------------|
|                   |                                                                                |       |     | ( | 立即重新启动( <u>R</u> ) |
| 最近检查更新的时间:        | 今天 17:25                                                                       |       |     |   |                    |
| 安装更新的时间:          | 今天 17:39.                                                                      | 查看更新历 | 史记录 |   |                    |

仅适用于 Windows。